МКВК

НИЦ МКВК

SDC

UNECE

Проект «Региональная информационная база водного сектора Центральной Азии» (CAREWIB)

# Руководство по работе с веб-сайтом сети водохозяйственных организаций Восточной Европы, Кавказа и Центральной Азии

Издание 2-е, дополненное

Ташкент, октябрь 2010

Научно-информационный центр МКВК (НИЦ МКВК)

Республика Узбекистан, 100 187, г. Ташкент, м-в Карасу-4, 11

Тел. (998 71) 265 92 95, 266 41 96 Факс (998 71) 265 27 97

dukh@icwc-aral.uz iskander@icwc-aral.uz

http://sic.icwc-aral.uz www.cawater-info.net

United Nations Economic Commission for Europe (UNECE) Palais des Nations, Room 315 CH-1211 Geneva 10 Switzerland

Тел. (41 22) 917 23 96 Факс (41 22) 917 06 21

bo.libert@unece.org

www.unece.org

Составители: И.Ф. Беглов, Э.К. Турдыбаев

© НИЦ МКВК, 2010

# Содержание

| О Сети водохозяйственных организаций Восточной Европы,<br>Кавказа и Центральной Азии                                                | Δ  |
|----------------------------------------------------------------------------------------------------|----|
| Кавказа и центральной Азий                                                                                                    |    |
| 1. Уровень пользователя                                                                                                    | 6  |
| 1.1.Что такое CMS и почему они появились?                                                                                           | 6  |
| 1.2. Регистрация                                                                                                    | 7  |
| 1.3. Меню пользователя                                                                                                    | 9  |
| 1.4. Добавление новых записей в разделы «Новости»,<br>«Статьи», «Публикации», «Периодические издания»,<br>«Информационные продукты» | 10 |
| 1.5. Загрузка рисунков                                                                                                    | 13 |
| 2. Уровень администратора                                                                                                    | 18 |
| 2.1. Перевод материалов компонентом JoomFish                                                                                        | 18 |
| 2.2. Загрузка файлов                                                                                                    | 20 |

## О Сети водохозяйственных организаций Восточной Европы, Кавказа и Центральной Азии

Сеть водохозяйственных организаций Восточной Европы, Кавказа и Центральной Азии (СВО ВЕКЦА) создана для обмена мнениями, опытом, информацией по самым разным аспектам водохозяйственной деятельности и основывается на профессиональном единстве и взаимопонимании.

Решение об открытии данной сети было принято на семинаре заинтересованных сторон 11 декабря 2008 г. в Москве. На учредительной конференции сети (Москва, 31 мая 2010 г.) были утверждены Устав сети, Положение о секретариате, избран совет управляющих.

Участие в данной сети является полностью добровольным, основано на профессиональном единстве и взаимопонимании и организуется в виде обмена мнениями, опытом, информацией по самым разным аспектам водохозяйственной деятельности и не предполагающим никаких финансовых взносов.

Обмен информацией осуществляется через специально открытый веб-сайт, являющийся своеобразным «центром знаний» сети, аккумулирующим и дающим представление об имеющихся у членов сети научных наработках и интеллектуальных продуктах. Веб-сайт задуман таким образом, чтобы каждый член сети, зарегистрировавшись, смог добавлять информацию.

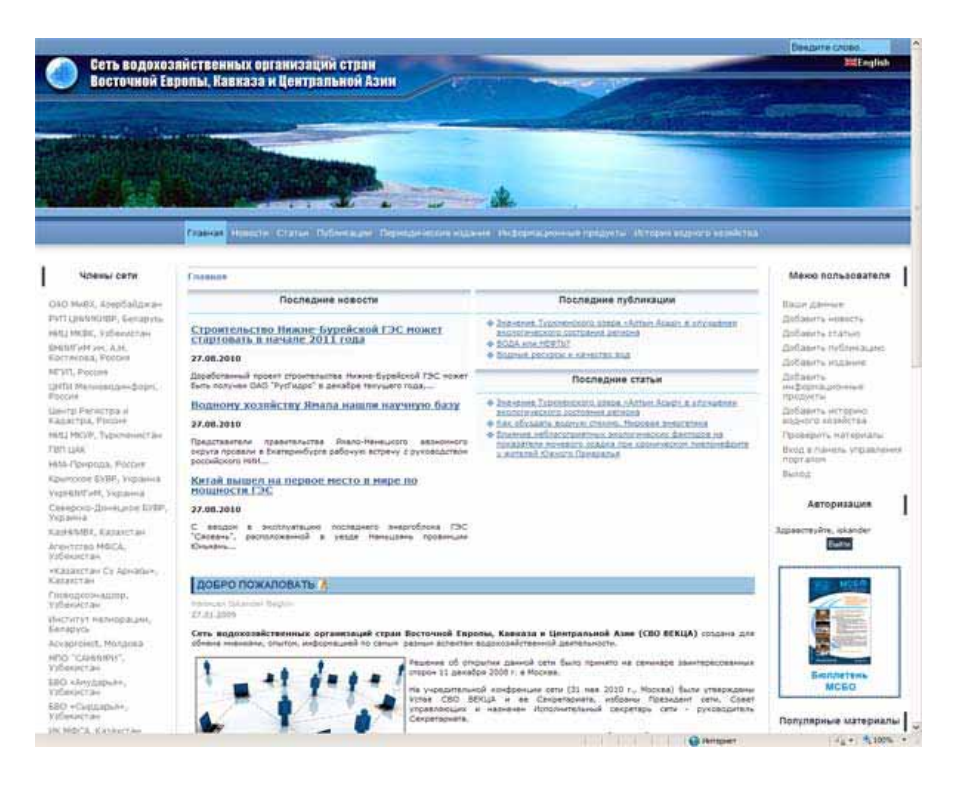

www.eecca-water.net

На веб-сайте можно узнать новости, ознакомиться с последними публикациями, изданными членами сети, пролистать каталог периодических изданий. Кроме этого, на сайте имеется специальный раздел с описаниями информационных продуктов, необходимых в ежедневной работе - базы данных, базы знаний, глоссарии и т. п. Ну и разумеется надо помнить свою историю - целый раздел вебсайта предоставляет информацию по истории водного хозяйства.

Обмен информацией осуществляется по следующим направлениям:

- Состояние водных ресурсов (количество и качество);
- Интегрированное управление и использование водных ресурсов;
- Качество и перспективы использования трансграничных водных объектов;
- Загрязнение водных ресурсов;
- Создание электронной базы данных качества водных ресурсов;
- Водоохранный опыт по внедрению интегрированного управления;
- Достоверность данных в информационных системах;
- Гидрологическое и водохозяйственное моделирование;
- Экологическая безопасность водопользования на трансграничных системах;
- Развитие системы учета и регулирования водных ресурсов в бассейнах рек;
- Роль водных ресурсов в развитии народного хозяйства;
- Информация о проектах и их результатах;
- Информация по информационным технологиям;
- Обучение, непрерывное образование;
- Развитие информационных систем
- Гидрогеологическая информация, климатические данные;
- Водная стратегия;
- Нормативно-правовая документация;

## 1. Уровень пользователя

## 1.1.Что такое CMS и почему они появились?

Так сложилось, что на ранних этапах развития интернета, разработка сайта сводилась к созданию файловой структуры из html-страниц и размещению в них помимо непосредственно данных различных дополнительных элементов, таких как навигации или ссылок, присущих без исключения всем страницам, но которые необходимо было вносить в каждую из них вручную. Тогда это не было столь трудоемким занятием, чтобы люди задумывались о его автоматизации, потому что сайты по большей части представляли собой маленькие уголки авторов, которые они делали для себя и для своих коллег. И пользователей интернета было значительно меньше.

Но вскоре объемы информации начали экспоненциально расти, увеличилось число посетителей сайтов, увеличились трудозатраты на поддержание сайта в актуальном состоянии. Создатель сайта был вынужден большую часть времени тратить не на непосредственное размещение статьи или публикации, а на внесение некой сопутствующей информации, вроде ссылок на эту статьи, создания меню навигации и вещей, постоянно присутствующих в определенных позициях на сайте (например, сведений об авторе).

Выходом из данной ситуации стало создание некого класса программ, которые бы выполняли некие рутинные операции, не связанные с непосредственным созданием статей. Такие системы называют CMS "Content Management System". На русский язык данная аббревиатура переводится как "Система управления сайтом", но для простоты их называют движком сайта.

## 1.2. Регистрация

Для того чтобы иметь возможность размещать материалы на сайте надо вначале зарегистрироваться, воспользовавшись *ссылкой для регистрации*, которая находится на форме входа в сайт (Авторизация).

| Авторизация                                      |  |
|--------------------------------------------------|--|
| Пользователь                                     |  |
| Пароль                                           |  |
| Запомнить меня                                   |  |
| <u>Забыли пароль?</u><br>Вы не зарегистрированы. |  |
| Регистрация 🚽                                    |  |

Заполните все поля, отмеченные звездочкой, они являются обязательными.

| РЕГИСТРАЦИЯ                                         |             |
|-----------------------------------------------------|-------------|
| Поля со звездочкой (*) обязательны к<br>Ваше Имя: * | заполнению. |
| Логин: *                                            |             |
| e-mail: *                                           |             |
| Пароль: *                                           |             |
| Подтверждение пароля: *                             |             |
| Зарегистрироваться                                  |             |

Для прямой регистрации существует также возможность *активации* через *E-mail*, при этом потенциальным пользователям придется указать корректный *E-mail* адрес. Если данная функция активирована, пользователь получит *E-Mail* сообщение со ссылкой для подтверждения активации (validation link). Процесс регистрации будет считаться оконченным только после подтверждения пользователем регистрации.

#### Восстановление потерянного пароля

Большинство людей в наши дни должны хранить в памяти массу разнообразных паролей, и неизбежно некоторые из них будут забыты. Как и большинство аналогичных систем, Joomla! позволяет пользователям автоматически восстановить пароль в случае его утери.

Следующий диалог появится, если вы нажмете на ссылку «Забыли пароль?» на форме входа в систему:

| ЗАБЫЛИ ПАРОЛЬ?                                                                                       |                                                                                                    |  |
|----------------------------------------------------------------------------------------------------|----------------------------------------------------------------------------------------------------|--|
| Пожалуйста, введите Ваши ими пользователя (погин<br>Вскоре Вы получите Ваш новый пароль по почте. Ис | ) и адрос е-тай, затем нажмите кнопку [Отправить пароль]<br>пользуйте Ваш новый пароль для входа на сайт. |  |
| Пользователь:                                                                                        |                                                                                                    |  |
| Адрес e-mail:                                                                                        |                                                                                                    |  |
| Отправить пароль                                                                                     |                                                                                                    |  |

После того, как вы укажете ваше имя пользователя и *E-mail* adpec, Joomla! отправит вам сообщение с новым паролем, который вы сможете использовать для входа в систему.

Joomla! не может отправить вам ваш старый пароль, потому что пароли хранятся в закодированном формате, который невозможно декодировать и прочитать. Это значит, что даже Администраторы не знают вашего пароля!

Это стандартная практика для веб-сайтов в наши дни. Не расстраивайтесь, что не сможете использовать свой старый пароль, радуйтесь, что ваш пароль защищен!

**Внимание:** Хотя новые пароли отправляются с помощью E-mail сообщений, хотя E-mail сообщения в целом защищены от несанкционированного просмотра, мы рекомендуем поменять пароль, как можно быстрее.

Если ваш *E-mail* адрес изменился, единственный способ получить новый пароль - это связаться с Администратором сайта и попросить его отправить пароль на ваш новый *E-mail* адрес.

#### Вход и выход из системы «Авторизация»

После того, как вы зарегистрировались на сайте и, если, понадобилось, активировали свой аккаунт, вам необходимо просто ввести имя пользователя и пароль в форме входа (Авторизация), после чего нажать на кнопку «Войти».

| Авто               | ризация    |    |
|--------------------|------------|----|
| Пользователь       |            |    |
| Erkin              |            |    |
| Пароль             |            |    |
| •••••              |            |    |
| 🗹 Запомнить        | меня       |    |
| Войти              |            |    |
| Забыли парол       | 16?        |    |
| Вы не зареги       | стрировань | l. |
| <u>Регистрация</u> |            |    |

## 1.3. Меню пользователя

После входа на сайт, вы можете увидеть «Меню пользователя», которое появилось на навигационной панели справа. Это меню может содержать некоторый набор опций, в зависимости от настройки веб-сайта.

| Меню пользователя                      | 1 |
|----------------------------------------|---|
| Ваши данные                            |   |
| Добавить новость                       |   |
| Добавить публикацию                    |   |
| Добавить издание                       |   |
| Добавить<br>информационные<br>продукты |   |
| Проверить материалы                    |   |
| Вход в панель<br>управления порталом   |   |
| Выход                                  |   |

Следующая таблица содержит краткое описание элементов меню, которые вы можете увидеть:

#### Таблица

#### Опции меню пользователя

Опция меню (User Menu)

Детали/Опции

| Ваши данные              | Используется для просмотра и/или редактиро- |
|--------------------------|---------------------------------------------|
|                          | вания деталей вашего аккаунта.              |
| Добавить новость         | Используется для добавления на сайт мате-   |
|                          | риалов в раздел новостей                    |
| Добавить публикацию      | Используется для добавления на сайт мате-   |
|                          | риалов в раздел публикации                  |
| Добавить издание         | Используется для добавления на сайт мате-   |
|                          | риалов в раздел периодические издания       |
| Добавить информационные  | Используется для добавления на сайт мате-   |
| продукты                 | риалов в раздел информационные продукты     |
| Проверить материалы      | Используется для снятия блокировок с редак- |
|                          | тируемых материалов                         |
| Вход в панель управления | Используется для входа в панель управления  |
| порталом                 | порталом. Необходима повторная авторизация  |
|                          | и более высокий уровень доступа             |
| Выход                    | Выход из меню                               |

#### Ваши данные

Для просмотра и редактирования данных вашего аккаунта достаточно нажать на ссылку **«Ваши данные».** Нажатие на эту ссылку откроет следующее окно настроек:

| ЛИЧНЫЕ ДА                | ННЫЕ                                                                                                    |   |
|--------------------------|----------------------------------------------------------------------------------------------------|---|
|                          |                                                                                                    |   |
| Настоящее<br>имя:        | Erkin Turdibaev                                                                                                |   |
| Адрес e-mail:            | erkin@ruterk.com                                                                                               |   |
| Имя                      |                                                                                                    |   |
| пользователя<br>(логин): | erkin                                                                                                    |   |
| Пароль:                  |                                                                                                    |   |
| Подтверждение<br>пароля: |                                                                                                    |   |
| Редакт                   | ор пользователя<br>- Выбор редактора -<br>- Выбор редактора -<br>Нет визуального редактора<br>Редактор TinyMCE | • |

Здесь вы можете поменять ваше имя, *E-mail adpec, имя пользователя, пароль и редактор.* 

## 1.4. Добавление новых записей в разделы «Новости», «Статьи», «Публикации», «Периодические издания», «Информационные продукты»

1. Выберите в **Меню пользователя** > Добавить материал в нужный вам раздел сайта.

| меню пользовател                       |    |
|----------------------------------------|----|
| Заши данные                            |    |
| Добавить новость 🔫                     | _  |
| Добавить публикацию                    | 5  |
| Добавить издание                       |    |
| Добавить<br>информационные<br>продукты |    |
| Проверить материалы                    | əl |
| Зход в панель<br>/правления порталом   | 1  |
| Зыход                                  |    |

2. В появившемся окне редактора вы вначале даете название тому материалу, который хотите опубликовать. Например, Название: Проблемы мелиорации в

**Узбекистане**. Затем выбираете из выпадающего списка **Категорию**, в которой будет размещен ваш материал.

В окне редактора размещаете ваш текст, скопированный и вставленный из файла с подготовленным переводом.

**Важно:** вначале скопируйте текст в Блокнот и затем скопируйте его из Блокнота в окно редактора на веб-сайте. Данная процедура необходима для очистки текста от ненужных невидимых тэгов и служебной информации.

| НОВОСТИ/ДОБАВИТЬ МАТЕРИАЛ                                                             | [NHΦ0]                    |
|---------------------------------------------------------------------------------------|---------------------------|
| 1азвание:                                                                             |                           |
| Троблемы мелиорации в Узбекистане                                                     |                           |
|                                                                                       |                           |
| Сатегория                                                                             |                           |
| Последние новости 🔫                                                                   |                           |
|                                                                                       |                           |
| водный текст (Соязательно).                                                           |                           |
| B Z ⊻ ABG   ≣= ≡ ≡   - (                                                              | Стили 💌 Параграф 🛛 💌      |
| □ [[[]]] [[]] [[]] [[]] [[]] [[]] [[]]                                                | 🍠 🞯 🛲 🖄 🚮 🕼 🛐 🎯 🙂 🛄 🖳 🖕 🍢 |
| $-2$ $\square$ $  \mathbf{x}_{i} \mathbf{x}^{i}   \Omega = 0$ $  \square   \square  $ | 計ねま (福泉平) 頭面回住 ¶目6        |
| Вставьте сюда, скопированный вами текст.                                              |                           |
| Вставьте сюда, скопированный вами текст.                                              |                           |
| Вставьте сюда, скопированный вами текст.                                              |                           |
| Вставьте сюда, скопированный вами текст.                                              |                           |
| Вставьте сюда, скопированный вами текст.                                              |                           |
| Вставьте сюда, скопированный вами текст.                                              |                           |
| Вставьте сюда, скопированный вами текст.                                              |                           |
| Вставьте сюда, скопированный вами текст.                                              |                           |
| Вставьте сюда, скопированный вами текст.                                              |                           |
| Вставьте сюда, скопированный вами текст.                                              |                           |
| Вставьте сюда, скопированный вами текст.                                              |                           |
| Вставьте сюда, скопированный вами текст.                                              |                           |
|                                                                                       |                           |
|                                                                                       |                           |
|                                                                                       |                           |
|                                                                                       |                           |
|                                                                                       |                           |
|                                                                                       |                           |
|                                                                                       |                           |
|                                                                                       |                           |
|                                                                                       |                           |

На рисунке редактор ТіпуМСЕ, в который вы вводите свой текст.

Редактор содержит большинство основных возможностей, характерных для HTML редакторов. Используя этот редактор, можно вводить и форматировать информацию, не имея знаний HTML. Вот лишь несколько основных возможностей TinyMCE:

- Выбор цвета и размера шрифта.
- Вставка нумерованных и ненумерованных списков.
- Выравнивания текста слева, справа и по центру.
- Вставка гиперссылок
- Создание и редактирования таблиц

В добавление к возможности HTML форматирования, вы можете также вставлять изображения в свои материалы. Непосредственно под редактором вы можете видеть две кнопки.

Первая, под названием **«Вставить картинку»**, позволяет вставить специальный тэг **{mosimage}** в любое место текста, предварительно установив туда курсор.

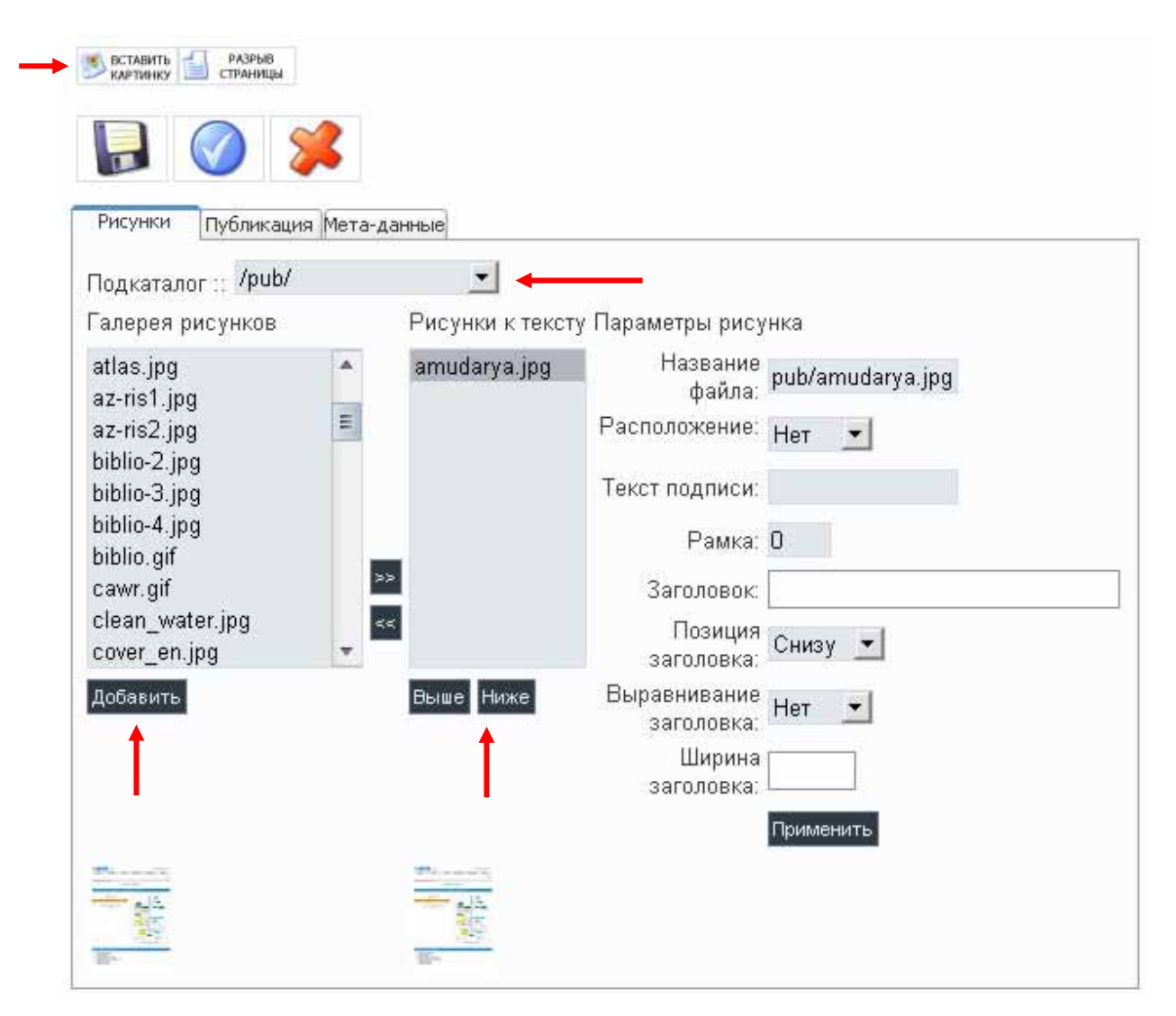

Перейдите на вкладку «Рисунки» и выберите изображение из «Галереи рисунков», затем нажмите кнопку «Добавить», рисунок переместится в «Рисунки к тексту». Для сортировки рисунков используйте кнопки «Выше и Ниже».

## 1.5. Загрузка рисунков

Для загрузки рисунков на сайт выберите в «Меню пользователя» «Вход в панель управления порталом» авторизуйтесь, введя «Логин и Пароль».

Предварительно получите у администратора сайта соответствующий уровень доступа.

В панели управления сайта выберите «Медиа-менеджер».

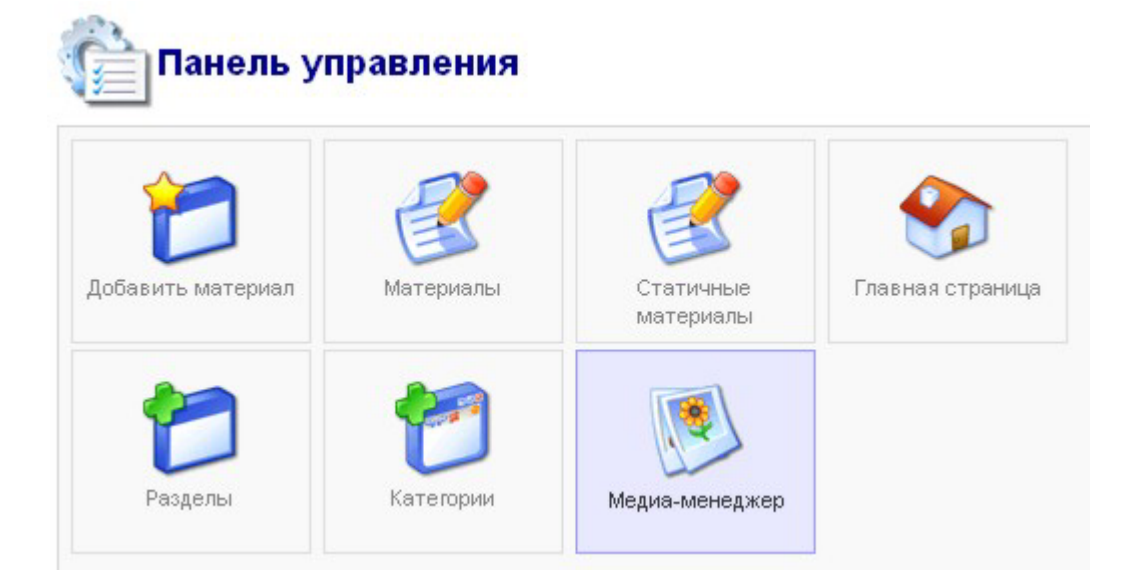

Для загрузки рисунка выберите кнопку **«Обзор»** и укажите нужный файл на вашем жестком диске, затем нажмите кнопку **«Загрузка»**. Если загрузка прошла успешно, то вы увидите уменьшенные изображения графических файлов, среди которых будет и ваш файл. Обязательно загружайте рисунки в каталог **stories**, иначе вы не сможете выбрать их при публикации материала.

| Меди        | а-менеджер          |                 |                                                                                                    | Создат<br>U        | њ каталог<br>RL файла    |                          |            |                                                                                                    |      |
|-------------|---------------------|-----------------|----------------------------------------------------------------------------------------------------|--------------------|--------------------------|--------------------------|------------|----------------------------------------------------------------------------------------------------|------|
| аталог /sto | ries                | • •             | 3arp                                                                                                    | узка файла [максим | иум = 8M]                | 0                        | 0          |                                                                                                    | бзор |
| uvr         | donec<br>m          | food<br>m       | fruit<br>Ê                                                                                                    | icons<br>1         | logo<br>m                | matevosyan<br>matevosyan | pub<br>Ē   | system_ico                                                                                                    |      |
| D           | A STATE AND A STATE | Sample<br>Image | ( 10)<br>( 10)<br>( 10) |                    | Water and a state of the | - Turky                  | X          | and the second second s |      |
| Sec. 20     | articles.i          | asterisk.p      | clock.jpg                                                                                                    | handbook.j         | ifas_logo                | iwrm.jpg                 | joomla_log | key.jpg                                                                                                    |      |

Вторая кнопка называется **«Разрыв страницы»**. Нажатие на эту кнопку вставляет в текст тег {mospagebreak}. В документах, содержащих теги разрыва страницы, имеются Индексы статей, в которых в виде ссылок пронумерованы все части документов, и ссылки «Следующая» и «Предыдущая», обеспечивающие легкую навигацию между ними.

На вкладке «Публикация» выбираете уровень доступа к материалу «Уровень доступа» – Public (Публичный), «Псевдоним автора» - любое имя, «Дату начала публикации и завершения» - нажмите на кнопке и выберите нужную дату, и «Показать на главной странице» - установите галочку для публикации на главной странице сайта.

| Рисунки Публикация Мета-данны   | 9                                                                                                    |
|---------------------------------|----------------------------------------------------------------------------------------------------|
| <b>Г</b><br>Уровень доступа:    | Public A Registered Special S                                                                              |
| Псевдоним автора:               |                                                                                                    |
| Порядок:                        | Новый элемент будет первым                                                                                 |
| Дата начала публикации:         | 2010-01-1 22:50:24                                                                                         |
| Дата окончания публикации:      | Никогда 🛛 🛄 🗕                                                                                              |
| Показывать на главной странице: |                                                                                                    |
|                                 | Важно: перед публикацией обя-<br>зательно удалите время, оставив<br>только текущую дату вида<br>ГГГГ-ММ-ДД |

14

#### Закладка Мета-данные

| Рисунки Публик  | ация Мета-данные                      |
|-----------------|---------------------------------------|
| Описание:       | Проблемы мелиорации в Узбекистане     |
| Ключевые слова: | Мелиорация, Узбекистан, Вода, Ресурсы |
|                 |                                       |

Данные, введенные в поля Описание (Description) и Ключевые слова (Keywords) не будут видны в опубликованном документе. Эти данные используются поисковыми системами для классификации информации, которая содержится в статье. Следующий HTML код появится внутри тега <head></head> onyбликованного документа:

<meta name="description" content="Сеть русскоязычных водохозяйственных организаций, Проблемы мелиорации в Узбекистане" /> <meta name="keywords" content="Мелиорация, Узбекистан, Вода, Ресурсы" />

| Название поля                                     | Детали/Опции                                                                                                    |
|---------------------------------------------------|----------------------------------------------------------------------------------------------------|
| Псевдоним автора                                  | Автор может создавать новые статьи не только под своим «Именем пользователя», но и используя псевдоним.                                                                                                    |
| Начало публикации и<br>окончание публика-<br>ции. | Это поле определяет, когда статья будет опубликована<br>на сайте. Для простоты определения даты начала и<br>конца публикации материала, предусмотрен удобный<br><i>всплывающий календарь</i> , который появляется при на-<br>жатии на кнопку около соответствующего поля. Ка-<br>лендарь позволяет легко перемещаться между месяца-<br>ми и годами в поисках необходимой даты. Щелкните<br>дважды левой кнопкой мыши на требуемой дате, что-<br>бы выбрать ее. При этом календарь закроется. Оди-<br>ночное нажатие левой кнопкой мыши на дате перено-<br>сит ее в соответствующее поле. Нажатие левой кноп-<br>кой мыши в любой области экрана вне календаря при-<br>ведет к его закрытию, при этом выбранная вами дата<br>сохранится в соответствующем текстовом поле.<br>Формат указания даты: «Год - Месяц-День». |

|      | Январь, 2010 |    |       |      |    |    |    |
|------|--------------|----|-------|------|----|----|----|
|      | ¢            |    | Cero  | >    |    |    |    |
| Нед. | Пн           | Вт | Ср    | Чт   | Пт | Сб | Bc |
| 0    |              |    |       |      | 1  | 2  | 3  |
| 1    | 4            | 5  | 6     | 7    | 8  | 9  | 10 |
| 2    | 11           | 12 | 13    | 14   | 15 | 16 | 17 |
| 3    | 18           | 19 | 20    | 21   | 22 | 23 | 24 |
| 4    | 25           | 26 | 27    | 28   | 29 | 30 | 31 |
|      |              | E  | выбор | дать | i. |    |    |

**Внимание:** Обязательно уберите время в строках **Начало публикации** и **Закончить публикацию**, оставьте только дату, например **2008-09-30**.

Уровень доступа
 Имеются три уровня доступа: Public (Публичный): Материал будет доступен всем посетителям сайта, включая гостей. Registered (Зарегистрированный): материал будет доступен только зарегистрированным пользователям Special (Особый): материал будет доступен только Менеджерам, Администраторам и Супер Администратору.
 Порядок
 Каждая новая статья по умолчанию размещается в начале списка статей. Публикаторы могут определить другое место для статьи в списке, однако перед этим статью необходимо сохранить.

После заполнения нажимаете на кнопке 😺 «Сохранить» в верхнем или нижнем углу сайта.

Для проверки, что материал размещен<sup>\*1</sup>, щелкните в главном меню свой пункт, в данном случае «**Новости**» и увидите последний опубликованный материал категории «**Новости**».

| Главная Новост                        | и Публикации Периодические издания. Информационные продукты. История водно                                                                                                  |
|---------------------------------------|----------------------------------------------------------------------------------------------------|
| Члены сети                            | <u>Главная</u> »Новости                                                                                                    |
| •<br>ОАО МиВХ, Азербайджан            | ПРОБЛЕМЫ МЕЛИОРАЦИИ В УЗБЕКИСТАНЕ                                                                                                    |
| РУП ЦНИИКИВР,<br>Беларусь             | Если представить все воды земного шара в виде футбольного мяча, то объем всех пресных полники Антаритиры и Середного деловитого окрана, пресные ползомные воды и озера) мож |
| НИЦ МКВК, Узбекистан                  | в виде небольшого лимона (2,5 % от общего объема).                                                                                                    |
| ВНИИГИМ им. А.Н.<br>Костякова, Россия |                                                                                                    |
| МГУП, Россия                          | Versi an col Vacala                                                                                                    |
| ПНТИ Мелиоволинформ                   | Annuale data tenjagan                                                                                                    |

Остальные материалы категории «**Новости**» располагаются списком в виде ссылок-названий материалов.

| Павеная → Новости           Омльтр         Сортировка Пата-по убыванию         Показано # 50           Ата         Посказано # 50           Ата         Посказано # 50           Посказано # 150           Ата         Посказано # 50           Посказано # 150           Ата         Посказано # 50           Посказано # 100         Посказано # 50           14.01.2010         «РусГидро» объединила 20 филиалов в единую ERP-систему на базе 10         5           14.01.2010         «РусГидро» объединила 20 филиалов в единую ERP-систему на базе 10         5           14.01.2010         «РусГидро» имечен рост случаве высокого загразнения водных объектов         5           14.01.2010         Трутнее утвердил план реализации Водной стратегии РФ до 2020 года         5           14.01.2010         ГрусГидро" направила в Глаегосэкспертизу проект строительства Нижнее         5           14.01.2010         "РусГидро" направила в Глаегосэкспертизу проект строительства Нижнее         5           13.01.2010         Водные войны. Ч2         6           13.01.2010         Водные войны. Ч2         6           13.01.2010         Водные войны. Ч2         6                                                                                                    | Новости С         | татьи Публ | икации Периодические издания                  | Информационные продукты История водного хозяйства                                                               |
|----------------------------------------------------------------------------------------------------|-------------------|------------|-----------------------------------------------|----------------------------------------------------------------------------------------------------|
| Отмпетр         Сортировка         Дата Показано #         Бо           14.01.2010         Дубоссарская ГЭС планирует полностью покрывать потребность населения<br>Прижнестровья в электроэнергии         5           14.01.2010         «РусГидро» объединила 20 филизалов в единую ЕКР-систему на базе 10         5           14.01.2010         «РусГидро» объединила 20 филизалов в единую ЕКР-систему на базе 10         5           14.01.2010         «РусГидро» объединила 20 филизалов в единую ЕКР-систему на базе 10         5           14.01.2010         В России отмечен рост случаев высокого загрязнения водных объектов         5           14.01.2010         Трутнев утвердил план реализации Водной стратегии РФ до 2020 года         5           14.01.2010         Трутнев утвердил план реализации Водной стратегии РФ до 2020 года         5           14.01.2010         Трутнев утвердил план реализации Водной стратегии РФ до 2020 года         5           14.01.2010         Трутнев утвердил план реализации Водной стратегии РФ до 2020 года         5           14.01.2010         Трутев утвердил план реализации Водной стратегии РФ до 2020 года         5           14.01.2010         Трутев утвердил план реализации Водной стратегии РФ до 2020 года         5           13.01.2010         Врегионах Приволжа стартует проект по экологическому образованию и<br>просозевщению детей         5           13.01.2010         Водные войны. Ч.1 <td><u>Главная</u> »Н</td> <td>овости</td> <td></td> <td></td> | <u>Главная</u> »Н | овости     |                                               |                                                                                                    |
| Дата         Название         Просмотров           14.01.2010         Дубоссарская ГЭС: планирует полностью покрывать потребность населения<br>Приляестровка в электрознергии         5           14.01.2010         «РусГидро» объединила 20 филиалов в единую ЕКР-систему на базе 1С         5           14.01.2010         В России отмечен рост случаев высокого загразнения водных объектов         5           14.01.2010         В России отмечен рост случаев высокого загразнения водных объектов         5           14.01.2010         Трутнев утвердил план реализации Водной стратегии РФ до 2020 года         5           14.01.2010         Коскарайский контрегулатор с 1 февраля начнет принимать воду из Сырдарьи.<br>глава МЧС РК         5           14.01.2010         "РусГидро" напозвана в Главгосакспертиху проект строительства Нижне:<br>Курейской ГЭС         5           13.01.2010         В регионах Приволжья стартует проект по экологическому образованию и<br>проссевщению детей         5           13.01.2010         Водные войны. Ч.2         5           13.01.2010         Водные войны. Ч.1         5           07.01.2010         Как предотвратить конфликт из-за истощающихся водных ресурсов? ЕЗК ООН<br>выпустила Руководство по воде и адаптации к изменению климата         13           06.01.2010         ЭКАНТЕК пробарт в июне         15           06.01.2010         ЭКАНТЕК пробарт в июне         15           06.01                                                                          |                   |            | Фильтр                                        | Сортировка Дата - по убыванию 💌 Показано # 50                                                                   |
| 14.01.2010         Дубоссарская ГЭС планирует полностью покрывать потребность населения<br>Приинестроека в электрозонергии         5           14.01.2010         «РусГидро» объединика 20 филиалов в единую ЕКР-систему на базе 1С         5           14.01.2010         В России отмечен рост случаев высокого загрязнения водных объектов         5           14.01.2010         Трутнев утвердия план реализации Водной стратегии РФ до 2020 года         5           14.01.2010         Трутнев утвердия план реализации Водной стратегии РФ до 2020 года         5           14.01.2010         Коксарайский контррегулятор с 1 февраля начнет принимать воду из Сырдарых - глаев МЧС РК         5           14.01.2010         "РусГидро" направила в Глаегосэкспертнау проект строительства Нижне:<br>Курейской ГЭС         5           13.01.2010         В регионах Приволжая стартует проект по экологическому образованию и проекте водных цакому праекте в утвердинии и трутер вердины и праектер войны. Ч.1         5           13.01.2010         Водные войны. Ч.2         5           13.01.2010         Водные войны. Ч.1         5           07.01.2010         Как предотвратить конфликт из-за истоцяющихся водных ресурсов? ЕЭК ООН вылустила Руководство по воде и залатации к изменению климата водных ресурсов         13           06.01.2010         ЭКВАТЕК пробарат в июне         15           06.01.2010         ЭКВАТЕК пробарат в июне         15           06.01.2010                                               | Дата              |            | Название                                      | Просмотр                                                                                                    |
| 14.01.2010       сРусГидро» объединила 20 филиалов в единую ЕКР-систему на базе 1С       5         14.01.2010       В России отмечен рост случаев высокого загрязнения водных объектов       5         14.01.2010       Трутнев утвердил план реализации Водной стратегии РФ до 2020 года       5         14.01.2010       Коксарайский контррегулятор с 1 февраля начнет принимать воду из Сырдарьи - глава МЧС РК       5         14.01.2010       Коксарайский контррегулятор с 1 февраля начнет принимать воду из Сырдарьи - глава МЧС РК       5         14.01.2010       РусГидро" направила в Главгосэкспертизу проект строительства Нижне: курейской ГЗС       5         13.01.2010       В регионах Приколжья стартует по экологическому образованию и просвещению датей       5         13.01.2010       Водные войны. Ч.2       5         13.01.2010       Водные войны. Ч.1       5         07.01.2010       Водные войны. Ч.1       5         06.01.2010       Как предотератить конфликт из-за истоцающихся водных ресурсов? ЕЗК ООН выпустила Руководство по воде и адаптации к изменению климата       15         06.01.2010       ЭКРАТЕК пройдат в июне       15         06.01.2010       ЭКРАТЕК пройдат в июне       15         06.01.2010       ЭКРАТЕК пройдат в июне       15         06.01.2010       ВСредней Азии о воде       13                                                                                                    | 14.01.2010        |            | <u>Дубоссарская Г</u><br>Приднестровья        | СОС планирует полностью покрывать потребность населения 5<br>в злектрознергии                                   |
| 14.01.2010         В России отмечен рост случаев высокого загрязнения водных объектов         5           14.01.2010         Трутнев утвердил план реализации Водной стратегии РФ до 2020 года         5           14.01.2010         Коксарайский контррегулятор с 1 февраля начнет принимать воду из Сырдарых<br>глава МЧС РК         5           14.01.2010         "РусГидро" направила в Главгосэкспертизу проект строительства Нижне:<br>Курейской ГЭС         5           13.01.2010         В регионах Приколжья стартует по экологическому образованию и<br>просвещению детей         5           13.01.2010         Водные войны. Ч.2         5           13.01.2010         Водные войны. Ч.1         5           07.01.2010         Водные войны. Ч.1         5           06.01.2010         Водные войны. Ч.1         5           06.01.2010         Водные войны. Ч.2         6           06.01.2010         Водные войны. Ч.1         5           06.01.2010         Водные войны. Ч.1         5           06.01.2010         Водные войны. Ч.2         6           06.01.2010         Водные войны. Ч.2         5           06.01.2010         Водные войны. Ч.2         5           06.01.2010         Водные войны. Ч.2         6           06.01.2010         Водные войны. Ч.1         5           06.01.2010                                                                                                    | 14.01.2010        |            | «РусГидро» об                                 | ъединила 20 филиалов в единую ERP-систему на базе 1С 5                                                          |
| 14.01.2010         Трутнев утвердил план реализации Водной стратегии РФ до 2020 года         5           14.01.2010         Коксарайский контррегулятор с 1 февраля начнет принимать воду из Сырдарьи -<br>глава МЧС РК         5           14.01.2010         "РусГидро" направила в Главгосэкспертику проект строительства Нижне:<br>Курейской ГЭС         5           13.01.2010         Вретионах Приколжьа стартует проект по экологическому образованию и<br>просвещению детей         5           13.01.2010         Водные войны Ч2         5           13.01.2010         Водные войны Ч2         5           13.01.2010         Водные войны Ч2         5           06.01.2010         Водные войны Ч1         5           06.01.2010         Водные войны Ч2         5           06.01.2010         Водные войны Ч2         5           06.01.2010         Водные войны Ч2         5           06.01.2010         Водные войны Ч2         5           06.01.2010         Водные войны Ч2         5           06.01.2010         Водные войны Ч2         5           06.01.2010         Водные войны Ч2         5           06.01.2010         ЗКВАТЕК пройдате в иКсемирный водный совет укрепляют связи по вопросам<br>водных ресурсов         5           06.01.2010         ЭКВАТЕК пройдат в июне         15                                                                                                    | 14.01.2010        |            | В России отмеч                                | ен рост случаев высокого загрязнения водных объектов 5                                                          |
| 14.01.2010         Коксарайский контррегулятор с 1 февраля начнет принимать воду из Сырдарьи<br>глава МЧС РК         5           14.01.2010         "РусГидро" напозвила в Главгосэкспертику проект строительства Нижне:<br>Курейской ГЭС         6           13.01.2010         В регионах Приколжьа стартует проект по экологическому образованию и<br>просвещению детей         5           13.01.2010         Водные войны. Ч.2         5           13.01.2010         Водные войны. Ч.2         5           13.01.2010         Водные войны. Ч.1         5           07.01.2010         Как предотвратить конфликт из-за истощающихся водных ресурсов? ЕЭК ООН<br>выпустила Руководство по воде и адаптации к изменению слимата         13           06.01.2010         ЭКВАТЕК пробате в и Всемирный водный совет укрепляют связи по вопросам<br>водных ресурсов         15           06.01.2010         ЭКВАТЕК пробате в июне         15           06.01.2010         В Средней Азии о воде         13                                                                                                    | 14.01.2010        |            | Трутнев утверд                                | ил план реализации Водной стратегии РФ до 2020 года 5                                                           |
| 14.01.2010         "Рус Гидро" направила в Главгосэкспертизу проект строительства Нижне:         5           13.01.2010         В регионах Приволжья стартует проект по экологическому образованию и<br>просвещению деней         5           13.01.2010         Водные войны. Ч.2         5           13.01.2010         Водные войны. Ч.1         5           07.01.2010         Водные войны. Ч.1         5           06.01.2010         Как предотвратить конфликт из-за истощающихся водных ресурсов? ЕЗК ООН<br>выпустила Руководство по воде и адаптации к изменению климата<br>водных ресурсов         13           06.01.2010         ЭКВАТЕК пробате в июне         15           06.01.2010         ЭКВАТЕК пробате в июне         15           06.01.2010         ВСВАТЕК пробате в июне         15           06.01.2010         ВСредней Азии о воде         13                                                                                                    | 14.01.2010        |            | <u>Коксарайский к</u><br>глава М <u>ЧС РК</u> | онтррегулятор с 1 февраля начнет принимать воду из Сырдарьи - 5                                                 |
| 13.01.2010         В регионах Приволжья стартует проект по экологическому образованию и<br>просвещению детей         5           13.01.2010         Водные войны. Ч.2         5           13.01.2010         Водные войны. Ч.1         5           07.01.2010         Как предотвратить конфликт из-за истощающихся водных ресурсов? ЕЗК ООН<br>выпустила Руководство по воде и адаптации к изменению климата         13           06.01.2010         Арабские государства и Всемирный водный совет укрепляют связи по вопросам<br>водных ресурсов         15           06.01.2010         ЭКВАТЕК пройдет в июне         15           06.01.2010         Всредней Азии о воде         13                                                                                                    | 14.01.2010        |            | <u>"РусГидро" нап</u><br>Курейской ГЭС        | равила в Главгосэкспертизу проект строительства Нижне- 5                                                        |
| 13.01.2010         Водные войны. Ч.2         5           13.01.2010         Водные войны. Ч.1         5           07.01.2010         Как предотвратить конфликт из-за истощающихся водных ресурсов? ЕЗК ООН<br>выпустиля Руководство по воде и адаптации к изменению слимата         13           06.01.2010         Арабские государства и Всемирный водный совет укрепляют связи по вопросам<br>водных ресурсов         15           06.01.2010         ЭКВАТЕК пробате в июне         15           06.01.2010         В Средней Азии о воде         13                                                                                                    | 13.01.2010        |            | <u>В регионах При</u><br>просвещению л        | волжья стартует проект по экологическому образованию и 5<br>цетей                                               |
| 13.01.2010         Водные войны. Ч.1         5           07.01.2010         Как предотератить конфликт из-за истощающихся водных ресурсов? ЕЗК ООН<br>выпустила Руководство по воде и адаптации к изменению климата         13           06.01.2010         Арабские государства и Всемирный водный совет укрепляют связи по вопросам<br>водных ресурсов         15           06.01.2010         ЭКВАТЕК пробате в июне         15           06.01.2010         ВСредней Азии о воде         13                                                                                                    | 13.01.2010        |            | Водные войны.                                 | <u>4.2</u> 5                                                                                                    |
| 07.01.2010         Как предотвратить конфликт из-за истощающихся водных ресурсов? ЕЗК ООН<br>выпустила Руководство по воде и здалтации к изменению климата         13           06.01.2010         Арабские государства и Всемирный водный совет укрепляют связи по вопросам<br>водных ресурсов         5           06.01.2010         ЭКВАТЕК пробдят в июне         15           06.01.2010         В Средней Азии о воде         13                                                                                                    | 13.01.2010        |            | Водные войны.                                 | <u>41</u> 5                                                                                                    |
| Об.01.2010         Арабские государства и Всемирный водный совет укрепляют связи по вопросам<br>водных ресурсов         15           Об.01.2010         ЭКВАТЕК пройдет в июне         15           Об.01.2010         В Средней Азии о воде         13                                                                                                    | 07.01.2010        |            | <u>Как предотврат</u><br>выпустила Рукс       | ить конфликт из-за истощающихся водных ресурсов? ЕЭК ООН 13<br>зводство по воде и адаптации к изменению климата |
| 06.01.2010 <u>ЭКВАТЕК пройдет в июне</u> 15<br>06.01.2010 <u>В Средней Азии о воде</u> 13                                                                                                    | 06.01.2010        |            | Арабские госуд<br>водных ресурс               | арства и Всемирный водный совет укрепляют связи по вопросам 15<br>ов                                            |
| 06.01.2010 В Средней Азии о воде 13                                                                                                    | 06.01.2010        |            | ЭКВАТЕК прой                                  | <u>дет в июне</u> 15                                                                                            |
|                                                                                                    | 06.01.2010        |            | В Средней Ази                                 | <u>и о воде</u> 13                                                                                              |

<sup>&</sup>lt;sup>1</sup> Все публикуемые материалы сначала проходят проверку администратором и только после этого размещаются на сайте. Однако для проверенных авторов, возможна автоматическая публикация материалов!

## 2. Уровень администратора

## 2.1. Перевод материалов компонентом JoomFish

Авторизуйтесь, щелкнув по ссылке **«Вход в панель управления порталом»** в меню пользователя. Для работы с компонентом JoomFish необходимы права администратора сайта.

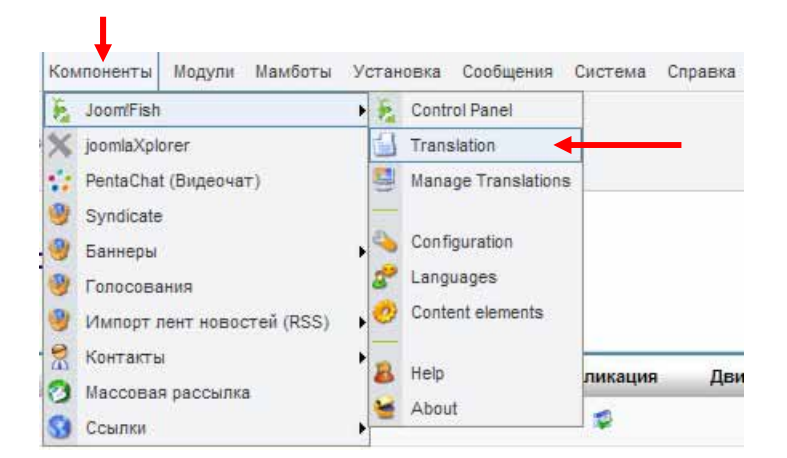

В меню панели управления выберите «Компоненты» - «JoomFish» - «Translation».

| Display #: | Языки:                   | Элементы контента:    |  |
|------------|--------------------------|-----------------------|--|
| 50 💌       | Выберите язык 💌          | Пожалуйста выберите 💌 |  |
| A          | Выберите язык            |                       |  |
| тояние     | нет переводов<br>English | Опубликован           |  |
|            | Russian                  |                       |  |

В появившемся окне «Перевод» выберите элемент контента (Content) и язык (English), для которого вы хотите сделать перевод. После выбор элемента Content вам станут доступны все размещенные материалы.

| Сеть русскоязычных водо<br>overview | охозяйственных организаций / соп | joomfish /           |                            | 🥡 📁 Публикация Скры                                         | ть Правка Удалить Управлени                                                                             |
|-------------------------------------|----------------------------------|----------------------|----------------------------|-------------------------------------------------------------|----------------------------------------------------------------------------------------------------|
| Перевод                             | Раздел фильтра:                  | Фильтр раздела:      | Автор фильтра: Ключевое с  | Display #: Языки<br>50 💌 English<br>лово для фильтра: Перев | и: Элементы контента:<br>Contents<br>код доступен: Возраст перевода:<br>ос. доступен: Возраст перевода: |
| Название                            | Ловости                          | Перевод              | Последнее редактирование   | Состояние                                                   | Опубликован                                                                                             |
| Проблемы мелиоран                   | ции в Узбекистане English        |                      |                            | ٥                                                           | ×                                                                                                    |
|                                     |                                  | << Начало < Предыдуш | цая 1 Следующая > Конец >> |                                                             |                                                                                                    |
|                                     |                                  | Показа               | но 1 - 1 из 1              |                                                             |                                                                                                    |

Используя фильтры поиска по разделам, категориям и авторам найдите опубликованный вами материал. Щелкните на названии материала, например: **Проблемы мелиорации в Узбекистане**.

| Б Перевод                                  |    |
|--------------------------------------------|----|
| Лейбел: Title                              | +  |
| Оригинал Проблемы мелиорации в Узбекистане | C. |
| Перевод Problemy melioracii v Uzbekistane  |    |

В открывшемся окне «Перевод» в соответствующие поля лейблов «Title», «Introtext», «Fulltext», «Images», «Metakey», «Metadesc», «Start Publishing», «Finish Publishing» вводите подготовленный перевод на английском языке.

Для облегчения ввода не переводимых значений (даты, тегов, чисел) используйте кнопки копировать и очистить.

| T                                   | T                       |              |
|-------------------------------------|-------------------------|--------------|
|                                     |                         |              |
|                                     |                         |              |
| (бликация                           |                         |              |
|                                     |                         |              |
| Состояние:                          | Переводов не            | : существует |
| Состояние:<br>Ізык:                 | Переводов не<br>English | существует   |
| Состояние:<br>Азык:<br>Эпубликован: | Переводов не<br>English | : существует |

Завершив перевод материала, нажмите кнопку «Просмотр» для проверки правильности перевода и корректности отображения. Для размещении материала на сайте поставьте галочку «Опубликован» и нажмите кнопку «Сохранить».

## 2.2. Загрузка файлов

Объемные публикации (книги, статьи с большим количеством графиков, таблиц и проч.) лучше размещать в виде файлов, доступных для последующей загрузки пользователями.

Для размещения на веб-сайте файлов (например, в формате PDF), в главном меню сайта выберите компонент **«JoomlaXplorer».** 

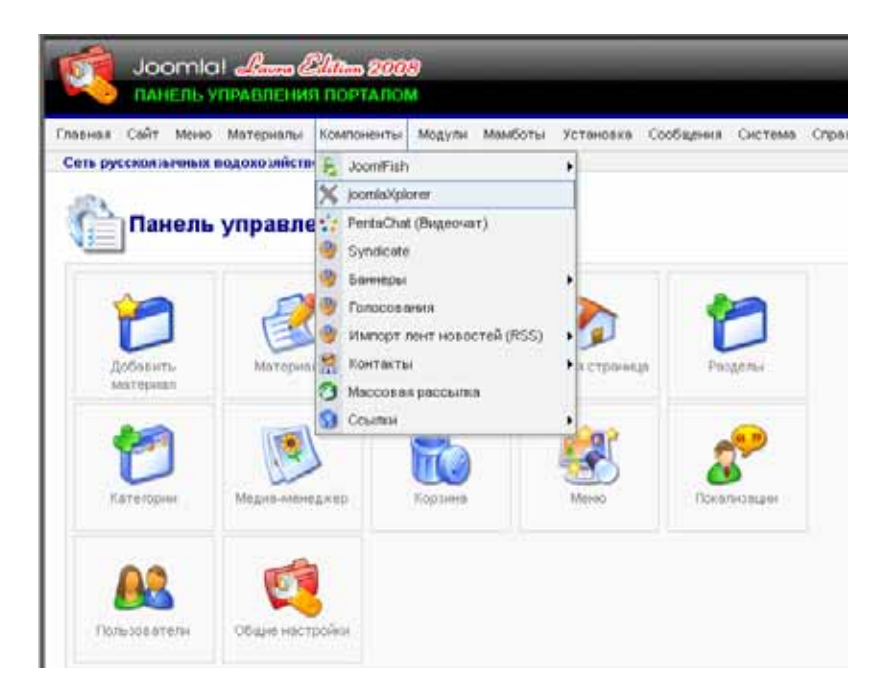

В окне JoomlaXplorer выберите из списка папку file

| Quin -         | Paump | Terr             | Harrison,        | lipera .                 | Owner 🛈                     | Referent     |
|----------------|-------|------------------|------------------|--------------------------|-----------------------------|--------------|
| <b>4</b>       | Cinti | 100              |                  |                          |                             | 1221017121   |
| (C) erreitetet | 410   | Диристория       | 2009/02/24 12:52 | 777<br>-<br>Invalventien | reat (0).7<br>atlant (50).  | -1           |
| Discou         | 610   | Деректирне       | 2010/01/14 12:38 | TH                       | reat (0).1<br>abort (50)    | э <b>)</b> ) |
| Brache         | 410   | Деректрик        | 2008/02/24 12:52 | TTT<br>-<br>Twotworwo    | rout (U) /<br>start (U)     | P)           |
| Concents       | 4.03  | Деректрых        | 2001/02/24 12:50 | TT<br>-<br>People and    | root (0) /<br>statt (50)    | -1           |
| Dear           | 4+0   | American         | 2008/02/24 12:53 | PSS<br>description       | 10x8 (03) /<br>attem (50)   |              |
| B              | 4.101 | Armerigan        | 2010.01 14 16 40 | TIT<br>THEOREM THE       | novill (01) J<br>moot (00). | ъŊ           |
| Die            | 810   | Дентан           | 2008 02 24 12:53 | PSA                      | 1008.001 among (501)        | -            |
| (C) magers     | 4.40  | Директорыя       | 2008 09-23 11:44 | TIT<br>-<br>Personal and | rusti (0) /<br>statt (50)   | 2)<br>(*)    |
| Pressee        | 4 HD  | Деректирни       | 2008-02-24 12:53 | PS6<br>straigrapped      | must (0) /<br>attent (50)   | 1            |
| Distant        | 4.40  | <b>Deperture</b> | 2008-02-24 12:52 | m                        | week (0). /<br>attain (50)  | (i=)         |

Далее, нажмите на иконку 🧐 «Закачать»

| anaa Calir Hees Morepound Kontoering Miggins Maa<br>na pyccioniarwaa eagano alicitereesis oprami aqeil (con joo                                                                                                 | fortu Intercese Configme<br>Marphow              | en Gerrene Organise                              |                                                                              |
|----------------------------------------------------------------------------------------------------|--------------------------------------------------|--------------------------------------------------|------------------------------------------------------------------------------|
| Генулций режинс file. Вы мажети переключиться в режин П                                                                                                    | p.                                               |                                                  |                                                                              |
| Ranka: / russian_water_network                                                                                                    | / file /                                         |                                                  |                                                                              |
| 6*\$0                                                                                                    | Joomla                                           |                                                  | r                                                                            |
| C Sular                                                                                                    | Paurop                                           | lim                                              | Enterent                                                                     |
| •                                                                                                    |                                                  |                                                  |                                                                              |
|                                                                                                    |                                                  |                                                  |                                                                              |
| T American Jacobson (J. 2000 Japan (Jos pa                                                                                                    | 101.19-03                                        | disk PDF                                         | 2009.02.24 16.98                                                             |
| - Annucie Josénéra, 12.2000 jepot je pot                                                                                                    | 101 1949)<br>296 82 40                           | quale PCF                                        | 2006.02.24 16106<br>2008.02.24 16106                                         |
| - Annual Jacobiers, 12,2000 Jepot Josef<br>- Annual Jacobiers, 12,2000 Jepot Josef<br>- Annual Jacobiers, 12,2000 Jepot Josef<br>- Annual Jacobiers                                                             | 1981 1940)<br>296 82 40<br>86 82 40              | guin FCF<br>guin FCF<br>guin FCF                 | 2008-02-24 15 56<br>2008-02-24 15 56<br>2016-03: 54 55 40                    |
| <ul> <li>Annual Jordenson, 12,2000, separt, an pail</li> <li>Annual Jordenson, 13,2000, separt, supprise</li> <li>Annual Jordenson, 13,2000, pagest, supprise</li> <li>Jorden, Jordenson, 2000, part</li> </ul> | 100 13 433<br>200 02 40<br>80 52 40<br>802 10 40 | guine PCP<br>guine PCP<br>guine PCP<br>guine PCP | 2008-02.24 16:08<br>2008-02.24 16:08<br>2010-03 24 16:08<br>2010-03 14 16:40 |

В появившемся диалоговом окне, нажимая на кнопки **Обзор**, выберите один или несколько файлов, который вы хотите загрузить с вашего компьютера на вебсайт и нажмите кнопку **Закачать** 

| Јоотіа!                                               | 2003<br>R NOPTAROM                                            |  |
|-------------------------------------------------------|---------------------------------------------------------------|--|
| ая Сайт Мена) Материалы<br>оптернальство подпаходайст | Компоненты Модули Мамботы Устансава Сообщения Система Справка |  |
|                                                       |                                                               |  |
| нущий режинс file. Вы ножет                           | переключиться в рехны Пр.                                     |  |
| Закачать файлі                                        | et.                                                           |  |
| S vana tarb wantin                                    |                                                               |  |
|                                                       | May เหมลาระหมู่มี กลายเอก ต่อมีกระ 2 MB                       |  |
|                                                       | Максимальный лимит запрузки = 8 МВ                            |  |
|                                                       | 06000                                                         |  |
|                                                       | Qoeb0                                                         |  |
|                                                       | Désop                                                         |  |
|                                                       | 06600                                                         |  |
|                                                       | 06oop                                                         |  |
|                                                       | Ofacp.                                                        |  |
|                                                       | QuebO                                                         |  |
|                                                       | 06100                                                         |  |
|                                                       | Désea.                                                        |  |
|                                                       | 06000                                                         |  |
|                                                       |                                                               |  |
|                                                       | и нереплятикать существующие фанцы?                           |  |
|                                                       | JOK PHOTIN LITHOGHNTIN                                        |  |

Важно: название файла обязательно должно быть строчными латинскими буквами, без пробелов, например, problemy\_melioratsii\_v\_azii

Далее, в текстовом процессоре выделите слово, которое станет в дальнейшем ссылкой на загружаемый файл и нажмите кнопку <sup>©</sup> Вставить/править ссылку

| ПУБЛИКАЦИИ / ДОБАВИТЬ МАТЕРИАЛ [ИНФО]                                                                                                    |           |
|----------------------------------------------------------------------------------------------------|-----------|
| Назрание:                                                                                                    |           |
|                                                                                                    | <b>7</b>  |
|                                                                                                    |           |
| Категория:                                                                                                    |           |
| Выбор категории 💌                                                                                                    |           |
| Вводный текст (Обязательно):                                                                                                    |           |
| В I Ц АК 📰 📰 📰 – Сталан 🔹 Параграф 💌                                                                                                    |           |
|                                                                                                    | <b>ta</b> |
| - 2 🔟 ×. ×'   Ω = 🦓 Communication and the state of the state of the | 1         |
|                                                                                                    |           |
|                                                                                                    |           |
|                                                                                                    |           |
| ссылка                                                                                                    |           |
|                                                                                                    |           |
|                                                                                                    |           |

В появившееся новое окно вставьте ссылку вида /file/vash\_file.pdf

| ~          | глат соовтия насширенные                           |
|------------|----------------------------------------------------|
| оощие свои | ства                                               |
| JRL-ссылка | -info.net/russian_water_network/file/vash_file.pdf |
| ікоря      |                                                    |
| Назначение | Открыть в этом окне/фрейме 🔽                       |
| Јаголовок  |                                                    |
| Спасс      | Не установлено                                     |
|            |                                                    |
|            |                                                    |

Затем нажмите кнопку Вставить

Сохраните материал, как показано в п. 1.4

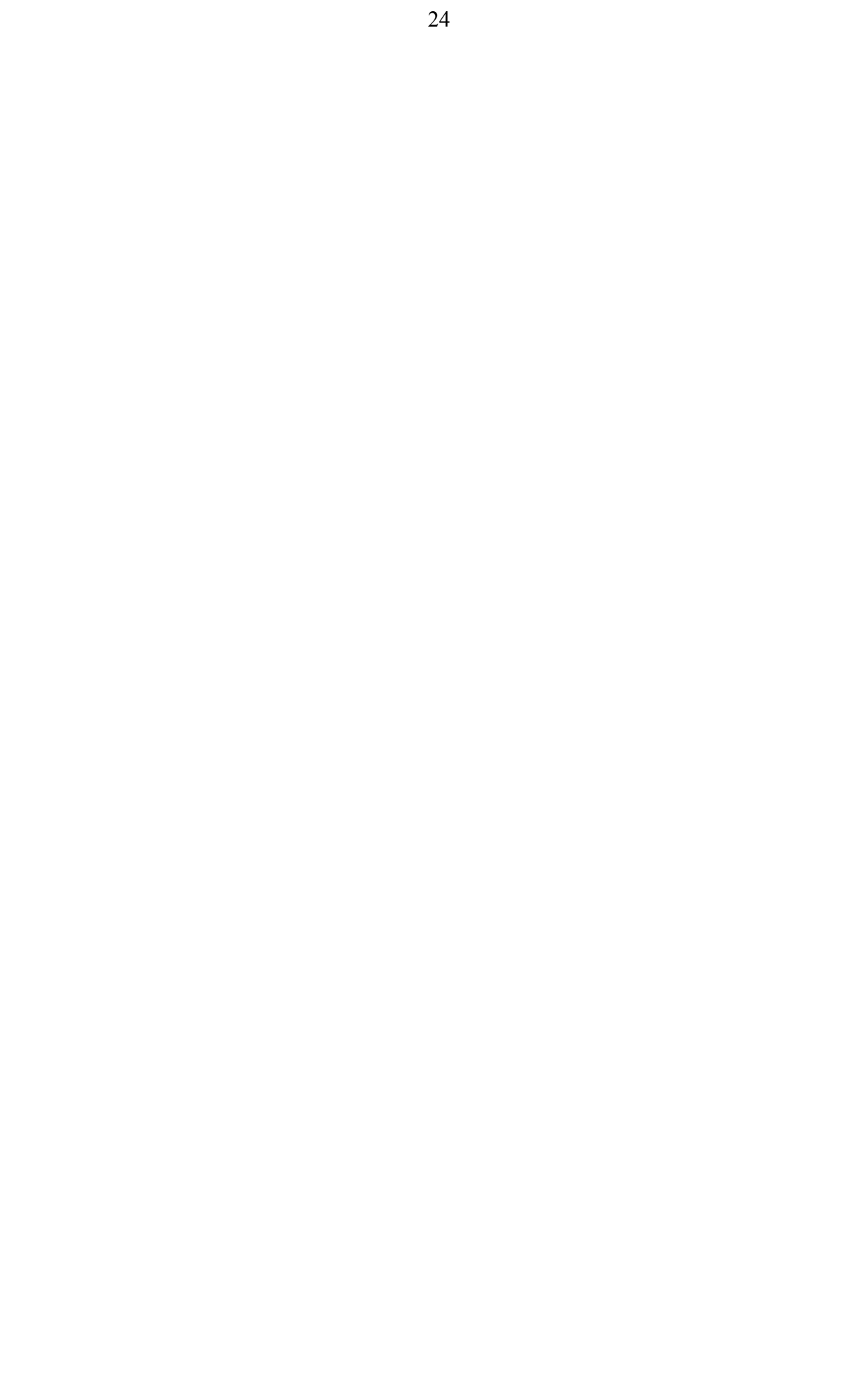